## 1. Welcome to the Member Section Portal

Login to the Member Section Portal

| ~~~                                            | DEUTSCHE BÖRSE<br>GROUP                                                                   |                                                                 |
|------------------------------------------------|-------------------------------------------------------------------------------------------|-----------------------------------------------------------------|
| firstname.lastnam                              | e@domain.com                                                                              | 1. Login to the <u>Member</u><br><u>Section</u> using your user |
|                                                | LOG IN                                                                                    | name and password.                                              |
| Re                                             | Forgot Password?<br>set Device Pairing?                                                   |                                                                 |
| This is UAT<br>This site is protected by reCAP | /Pre-Production environment<br>ICHA and Deutsche Boerse's Privacy Policy <b>applies</b> . | Y                                                               |

2

## 2. Check the permission profile

Navigate to 'My profile' to request the permission for Client Identification/ALGO HFT Upload

|                        | firstname.lastname@domain.com                                                                                                    |                        |                                                                                    |  |  |  |
|------------------------|----------------------------------------------------------------------------------------------------|------------------------|------------------------------------------------------------------------------------|--|--|--|
|                        | B Permissions Change Password Account Infor                                                                                                    | 2. Switch User Account | 2. Click on ' <i>My profile</i> '                                                  |  |  |  |
|                        | Search                                                                                                    | U Logout               | 3. Click on 'Permissions'                                                          |  |  |  |
|                        | 2 Permissions added                                                                                                    |                        |                                                                                    |  |  |  |
|                        | <ul> <li>✓ Company Administration</li> </ul>                                                                                                    |                        |                                                                                    |  |  |  |
| 4.                     | Client Identification Upload<br>Authorization to create and edit a Client Identification Upload Agent                                                                              | Requested              | <ul> <li>4. Tick the permissions:</li> <li><i>Client Identification</i></li> </ul> |  |  |  |
|                        | ALGO HFT Mapping Upload Authorization to create and edit a ALGO HFT Mapping Upload Agent                                                                                           | Requested              | Upload<br>- 'ALGO HFT Mapping<br>Upload                                            |  |  |  |
|                        | <ul> <li>Disclosed Client Admission Admin</li> <li>Access to the ECAG Onboarding service for Disclosed Client for markets Eurex Derivatives and Eurex OTC IRS</li> </ul>           | Not granted i          |                                                                                    |  |  |  |
|                        | <ul> <li>Disclosed Client Admission Admin (Simu)</li> <li>Simulation Access to the ECAG Onboarding service for Disclosed Client for markets Eurex Derivatives and Eurex</li> </ul> | Not gran               | 5. Click on 'Save'                                                                 |  |  |  |
|                        |                                                                                                    | J.                     |                                                                                    |  |  |  |
|                        | Imprint Data Privacy Technical Requirements Terms of Use                                                                                                    |                        | 1                                                                                  |  |  |  |
| Note:<br>The <b>Ce</b> | entral Coordinator must then approve your rights.                                                                                                    |                        |                                                                                    |  |  |  |

The **Central Coordinator** can also assign the rights to themselves.

## 3a. After your rights are approved, Login with your user credentials to upload Client Identification/Short Codes

| DEUTSCHE BÖRSE<br>GROUP                                                                                                    |                                                                                                    | firstname.lastname@domain.com                                                           |
|----------------------------------------------------------------------------------------------------|----------------------------------------------------------------------------------------------------|-----------------------------------------------------------------------------------------|
| &r         Central Coordinator           va         Technical Connection           &r         Trading&Clearing Administration           & Company Administration         Company Administration                                                                                                    | Company Administration                                                                                                    | 6. Click on 'Company<br>Administration'                                                 |
| Resources                                                                                                    | Submit or change Legal Entitity Identifier and access change history                                                                                | T. Click on 'Client<br>Identification Upload'                                           |
| DEUTSCHE BÖRSE<br>GROUP                                                                                                    |                                                                                                    | firstname.lastname@domain.com                                                           |
| Precision     Image: Constraint of the second second | 8.       Market Identification Code (MIC):<br>Member ID:<br>Environment:<br>Simulation       XETR         0       CSV file:<br>Response: -       Br | 8. Enter the relevant<br>information and upload the<br>CSV file<br>9. Click on 'Upload' |
| <ul> <li>Company Contacts</li> <li>DBAG Contacts</li> <li>User Guides</li> <li>Contact Us</li> </ul>                                                                                                    | Imprint Data Privacy Technical Requirements Terms of Use                                                                                            | The procedure for the<br>ALGO HFT Upload is<br>similar (see pext page)                  |

4

## 3b. After your rights are approved, Login with your user credentials to upload ALGO HFT

| GROUP                                                                        |                                                                                                    |                                                                                                    |                                    |
|------------------------------------------------------------------------------|----------------------------------------------------------------------------------------------------|----------------------------------------------------------------------------------------------------|------------------------------------|
| Central Coordinator                                                          | Company Administration                                                                                                    |                                                                                                    | 6. Click on <i>'Company</i>        |
| ع" Trading&Clearing Administration<br>ه Company Administration<br>ک Invoices | Legal Entity Identifier (LEI)                                                                                                    | Client Identification Upload                                                                                                    | ALGO HFT Upload                    |
| Resources                                                                    | Submit or change Legal Entity Identifier and access change history                                                                                                    | Submit client reference data                                                                                                    | 7. Click on 'ALGO HF7<br>Upload'   |
| ≡ ゐ                                                                          |                                                                                                    |                                                                                                    | Q DE 🛠 🕐                           |
| <i>&amp;</i>                                                                 | C                                                                                                    | Client Identification Upload                                                                                                    |                                    |
| ∞ <sub>a</sub> Technical Connection                                          |                                                                                                    |                                                                                                    |                                    |
|                                                                              | 8. Market Identification Code (MIC): XETR<br>Member ID: TESFR<br>Environment: Simulation<br>CSV file: Sample-Spreadsheet-10<br>Response: {"messageCode":-1,"proc<br>null","-unique-<br>id-";"11";"class":com.dbag<br>ag.upload.service.db.Ret | 0000-rows.csv<br>Upload<br>essedLines".0, "-unique-id-":"0", "messages":{{"messageText<br>p.upload.service.dto.Message", "messageType":"Error"}},"class<br>sponseUploadService"} | Browse<br>Browse<br>ext**output is |
|                                                                              |                                                                                                    |                                                                                                    | 9. Click on <i>'Upload</i> '       |
| Company Contacts                                                             |                                                                                                    |                                                                                                    |                                    |
| 셸 User Guides                                                                |                                                                                                    |                                                                                                    |                                    |
|                                                                              |                                                                                                    |                                                                                                    |                                    |